# **MENTOR PROGRAM OPT-IN**

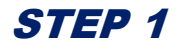

Register or Sign in at connects.emory.edu. (We recommend connecting with LinkedIn.)

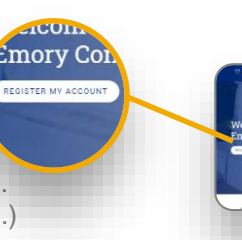

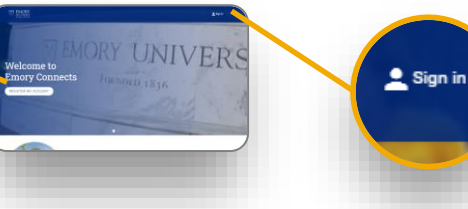

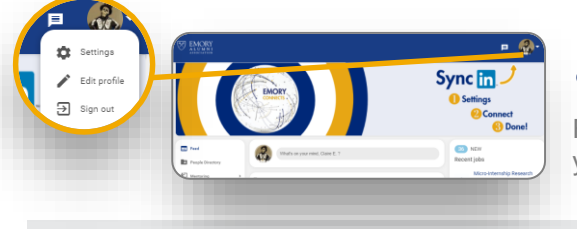

#### STEP 2

From the drop down next to your profile picture, click to edit your profile.

## STEP 3

Opt in to *seek* mentoring in the Oxford College Mentor Program.

| Offer Mentoring                       | Seek Mentoring                             |
|---------------------------------------|--------------------------------------------|
| Flash Mentoring                       | Flash Mentoring                            |
| Oxford College Mentor Program         | Oxford College Mentor Program              |
| Goizueta Rusiness School Menter Press | am Goizueta Business School Montes Breasam |

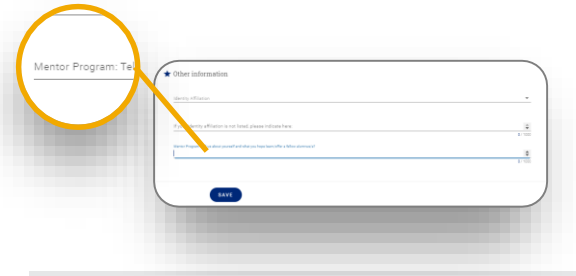

### STEP 4

Scroll down to the *Other Information* section and answer the Mentor Program question.

## STEP 6

Be on the lookout for additional instructions from your Oxford Mentor ProgramTeam!

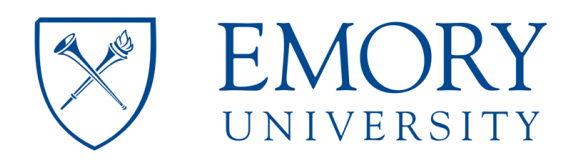